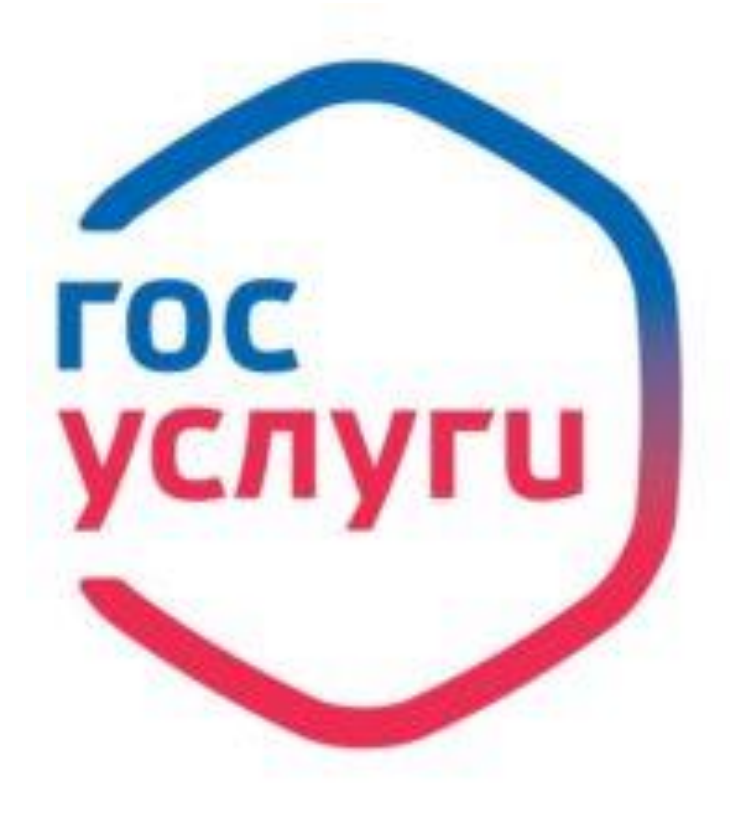

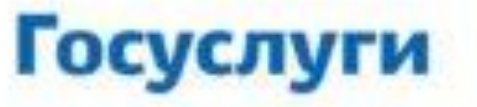

Зарегистрируйтесь на gosuslugi.ru и получайте госуслуги без очередей и сложностей

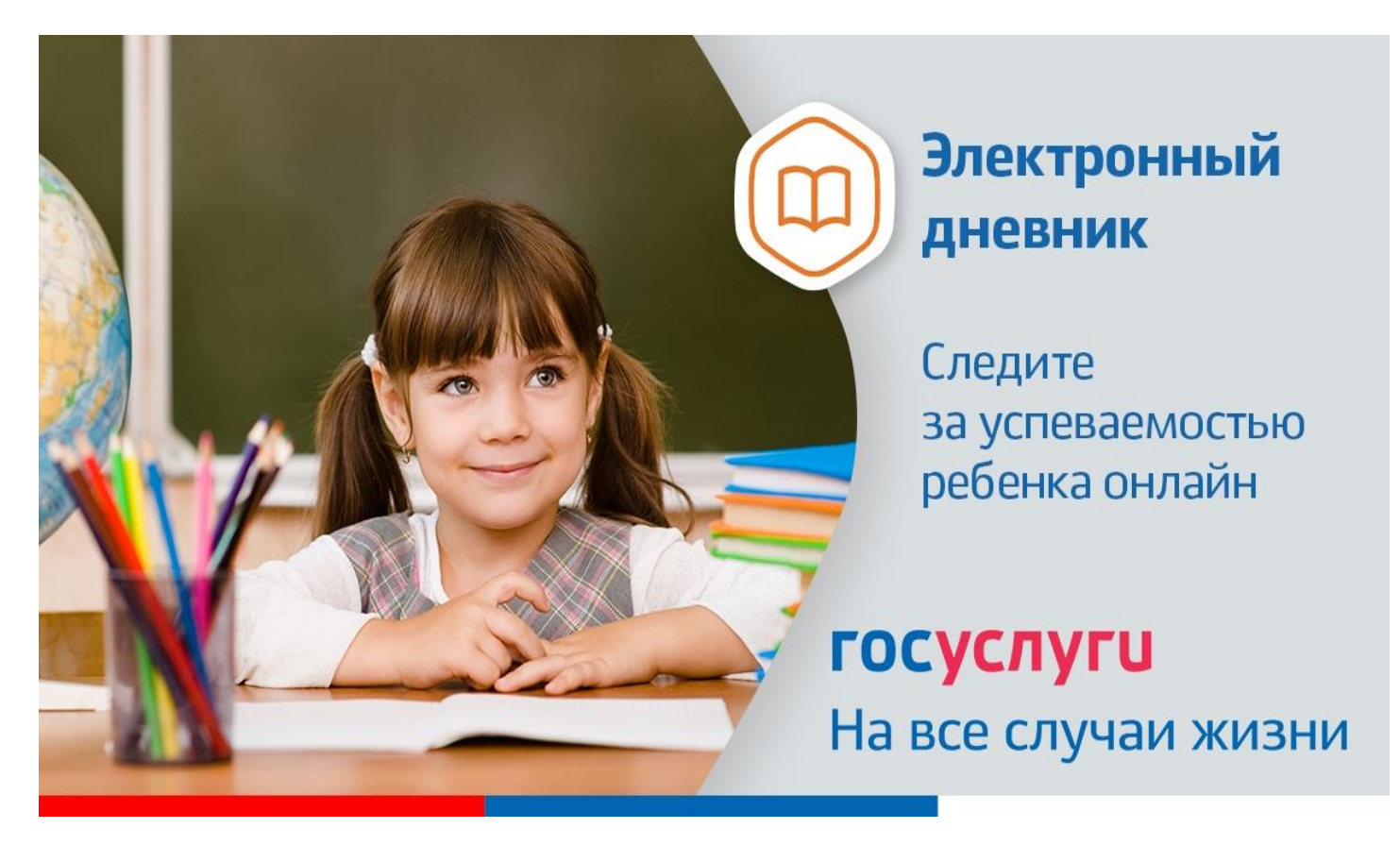

Инструкция о получении электронной услуги «Предоставление информации о текущей успеваемости обучающегося, ведение электронного дневника и электронного журнала успеваемости» 1. Зайдите на сайт <u>https://26gosuslugi.ru</u> и войдите в личный кабинет, используя логин и пароль для портала Госуслуги.ру

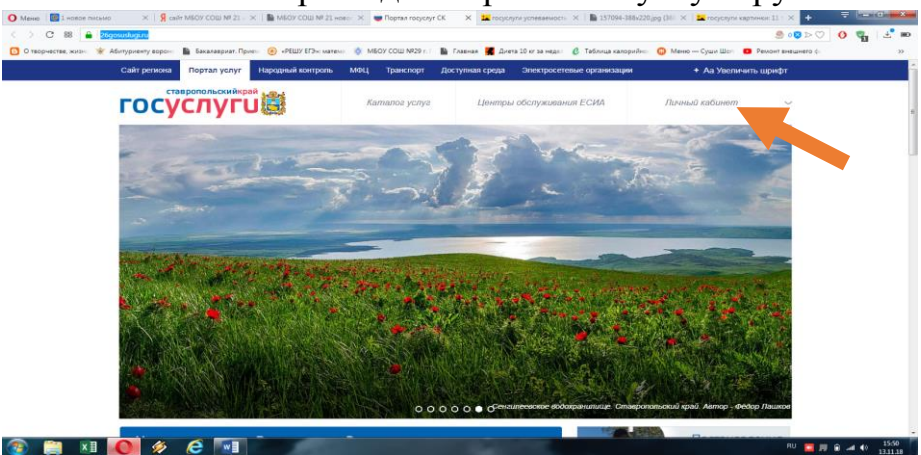

2. В разделе Все услуги найдите «Образование»

| O Mesee             | e - Novia M ×   🗿 (selt MBOV COLLI NE 21 - 📯   🌇 N | IBDY COULNE 21 Hose 🛛 🖝 Doptes rokyczyr CK           | 🗙 🖬 Tangangan yanessewa (m. 🗙 🛙 🖺 15709)     | а-3886220309 (36) × 📴 госуслуги евремени 11 – 🛠 📑 |                                       |
|---------------------|----------------------------------------------------|------------------------------------------------------|----------------------------------------------|---------------------------------------------------|---------------------------------------|
| < > C 88 🔒          | 26gosuskugi zu                                     |                                                      |                                              | e 😨 🤒                                             | · · · · · · · · · · · · · · · · · · · |
| 0 1800-81186, Hoto- | 👻 Абитуриянту ворон 👔 Бакалавриат. Присс 🧐         | «РЕШУ ЕГЭн: натех» 🚯 МБОУ СОШ №29 н. : 🖺             | Frances 📕 Dreta 10 er sa veget 💰 Tatinnya ka | ларийно 🥥 Мене Сран Шот 🧧 Ремонт внешнет          | 10.00                                 |
|                     |                                                    |                                                      | ¢                                            |                                                   |                                       |
|                     | Оздоровительные путевки<br>для детей               | Запись на прием к врачу                              | Здравоохранение                              | Социальное обеспечение, пособия, компенсации      |                                       |
|                     | $(\mathbb{P})$                                     |                                                      | ۲                                            |                                                   |                                       |
|                     | Пенсионное обеспечение                             | Культурные ценности                                  | Спорт и туризм                               | Транспорт                                         |                                       |
|                     |                                                    |                                                      |                                              |                                                   |                                       |
|                     | Образование                                        | Предоставление<br>предварительных<br>результатов ЕГЭ | Портал Бизнес-навигатор<br>МСП               |                                                   | 5                                     |
|                     |                                                    |                                                      |                                              |                                                   |                                       |
|                     | Вы можете записатьс                                | я на прием в                                         | Вы можете получать                           | постановления                                     |                                       |
| 😰 📋 😢               | 0 🤌 🤅 🕅 💻                                          |                                                      |                                              | RJ                                                | 1 10 18 at 41 13.54                   |

3. Зайдите в раздел «Информация о текущей успеваемости обучающихся».

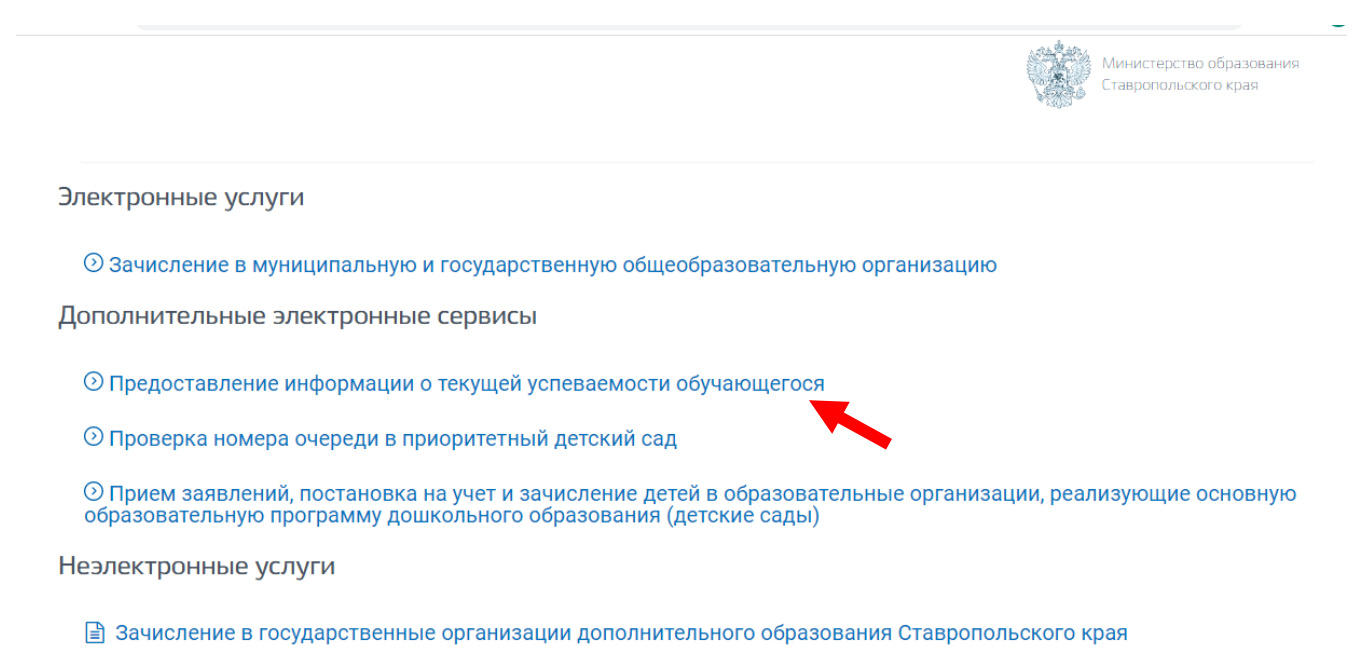

🖹 Зачисление в профессиональную образовательную организацию

## 4. Авторизоваться

| ← | → C 🔒 26gosuslugi.ru/login?ta   | b=performance&backUr | 1=%252Fpersoncab%252Finfo  | _pou%253Ftab%253Dperformar | ice                        |
|---|---------------------------------|----------------------|----------------------------|----------------------------|----------------------------|
|   | Сайт региона Портал услуг       | МФЦ Транспорт        | Доступная среда Эле        | ктросетевые организации    |                            |
|   | ставропольскийкра<br>ГОСУСЛУГЦ  | Ĵ                    | Каталог услуг              | Все получатели             | ~                          |
|   | 🖀 Главная Страница автори       | зации                |                            |                            |                            |
|   | Вы не авто                      | оризов               | аны                        |                            |                            |
|   | Войдите или зарегистрируйтес    | ь, чтобы получить п  | олный доступ к электро     | нным госуслугам            |                            |
|   | Войти                           |                      |                            |                            |                            |
|   | пройти процедуру регистрации    | на портале Госуслу   | г                          |                            |                            |
|   |                                 |                      |                            |                            |                            |
|   |                                 |                      |                            |                            |                            |
|   |                                 |                      |                            |                            |                            |
|   |                                 |                      |                            |                            |                            |
|   | ставропольскийкрай<br>ГОСУСЛУГЦ | О портале            | Условия использования      | Конфиденциальность         | Обратиться в техподдержк   |
|   |                                 | Россия, Став         | ропольскии край, г.Ставрог | юль, ул.Пирогова, д 18 / 6 | техподдержка: +7(8652) 748 |

## 5. Далее необходимо выбрать «Добавить учеников»

| Juni perno                   | она Портал услуг        | МФЦ           | Транспорт    | Доступная среда       | Электро | сетевые ор | ганизации |        |     |
|------------------------------|-------------------------|---------------|--------------|-----------------------|---------|------------|-----------|--------|-----|
|                              | ставропольский<br>УСЛУГ | край          |              | Каталог усл           | уг      | Все по     | олучатели | ~      |     |
| 🕅 Главна                     | ая Предоставле          | ение информаг | ции о текуще | ей успеваемости обуча | ющегося |            |           |        |     |
| Доба                         | вить учеников           |               |              |                       |         |            |           |        |     |
| Успе                         | еваемость               | Расписание    | e N          | тоговые оценки        |         |            |           |        |     |
| д <sub>ата</sub><br>15.05.20 | 024                     |               |              |                       | Ê       |            |           |        |     |
| Будет отоб                   | бражена вся неделя в    | ключающая выб | бранную дату | 1                     |         |            |           |        |     |
|                              |                         |               |              |                       |         |            |           |        |     |
|                              | Предмет                 | Дом. зада     | ание         | Оценка                |         |            | Предмет   | Дом. з | ада |
|                              | Предмет                 | Дом. зада     | ание         | Оценка                |         |            | Предмет   | Дом. з | ад  |
|                              | Предмет                 | Дом. зада     | ание         | Оценка                |         |            | Предмет   | Дом. з | ад  |
| Понедельник                  | Предмет                 | Дом. зада     | ание         | Оценка                |         | Четверг    | Предмет   | Дом. з | ад  |
| Понедельник                  | Предмет                 | Дом. зад:     | ание         | Оценка                |         | Четверг    | Предмет   | Дом. з | ад  |

## 6. Далее необходимо выбрать «Ставрополь»

| 🜖 iph                    | ic 🛛 🔁 Tej                          | ne 🚺 wats 🔯 Пу                                                             | ті 🎢 Сма 🚺 Sam                            | 🛯 🔕 Sam 🦺 Сма 🤷 Купі 🎑                                                | ПОС 👩 лиц 📦 Г     | Пор 👩 гим 🕅 | Сла 🛑 Пор 🤎 Эле         | 🖕 🔹 🕂 🔶 🖳            | - 0 <mark>- x -</mark> |  |
|--------------------------|-------------------------------------|----------------------------------------------------------------------------|-------------------------------------------|-----------------------------------------------------------------------|-------------------|-------------|-------------------------|----------------------|------------------------|--|
| $\leftarrow \rightarrow$ | → C <sup> </sup>                    |                                                                            |                                           |                                                                       |                   |             |                         | 순 🛧 🖨 🖬 💿 :          |                        |  |
| С                        | айт регио                           | иона Портал услуг МФЦ Транспорт Доступная среда Электросетевые организации |                                           |                                                                       |                   |             |                         | + Аа Увеличить шрифт |                        |  |
| ſ                        | -00                                 | ставропольски<br>УСЛУ                                                      | йкрай                                     | Каталог услуг                                                         | все по            | олучатели   | ~                       | Медведева В.А.       | ~                      |  |
| ñ                        | Fлавна                              | ая Предостав                                                               |                                           |                                                                       |                   |             |                         |                      |                        |  |
|                          | Доба<br>Усп<br>15.05.2<br>Будет ото | ивить учеников<br>еваемость<br>024<br>бражена вся неделя<br>Предмет        | Расписан<br>Вв<br>включающая в<br>дом. за | едите часть название<br>выпадающего списка<br>иберите муниципалитет * | е школы и вы<br>а | берите нуж  | кную 🗶                  | Оценка               |                        |  |
|                          | Понедельник                         | Предмет                                                                    | Дом. задани                               | е Оценка                                                              | 3a<br>deb<br>T    | Крыть Д     | обавить<br>Дом. задание | Оценка               |                        |  |
| <b>@</b>                 | Ø                                   |                                                                            |                                           | <ul><li>Y € </li></ul>                                                |                   |             |                         | RU 🔺 🃭 👘             | 10:27<br>15.05.2024    |  |

## 7. Выбрать образовательную организацию

| → C                                                            |                                             | 🖻 🖈 🗖 🌖                        |        |                  |       |
|----------------------------------------------------------------|---------------------------------------------|--------------------------------|--------|------------------|-------|
| Сайт региона Портал услуг МФЦ                                  | Транспорт Доступная среда                   | Электросетевые организации     |        | + Аа Увеличить і | ирифт |
| ставропольскийкрай                                             | Каталог усл                                 | iyr Все получатели             | ~      | Медведева В.А.   | ~     |
| К Главная Предоставление информ                                | ации о текущей успеваемости обуча           | ющегося                        |        |                  |       |
| Добавить учеников                                              |                                             |                                |        |                  |       |
| Успеваемость Расписан                                          | Введите часть назван<br>из выпадающего спис | ие школы и выберите нуж<br>ска | ную 🗙  |                  |       |
| Дата<br>15.05.2024<br>Будет отображена вся неделя включающая в | Выберите муниципалитет *<br>Ставрополь      |                                |        |                  |       |
| Предмет                                                        | Выберите школу *                            |                                | дание  | Оценка           |       |
|                                                                |                                             | Закрыть До                     | бавить |                  |       |
| рник                                                           |                                             | La da                          |        |                  |       |

8. Выбрать ученика (учеников) и нажать кнопку «Добавить»

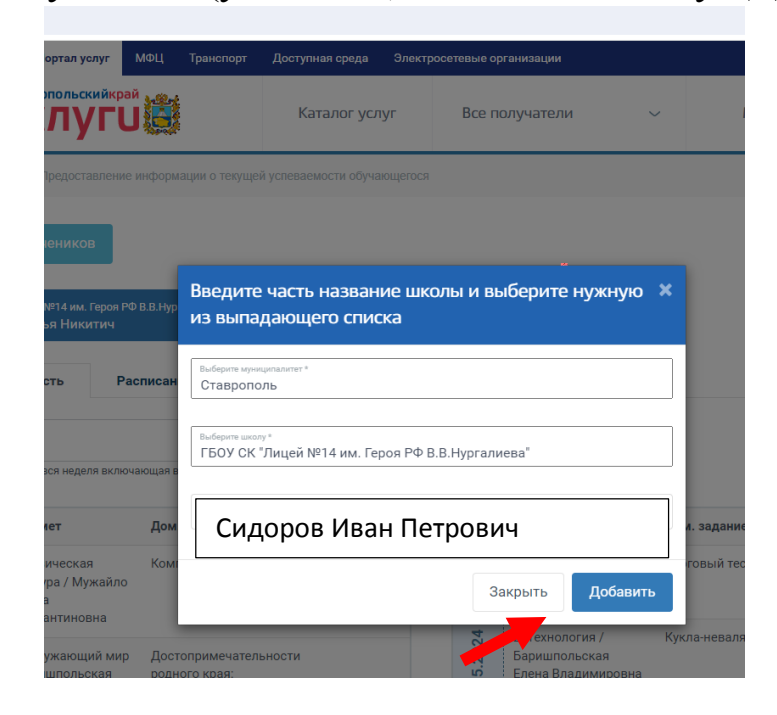